# 2011 Consumer Electronics/ Bluetooth<sup>®</sup> & Audio Technology

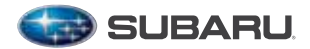

# Table of Contents

| 1 |                                                |   |         |
|---|------------------------------------------------|---|---------|
|   | Bluetooth Basics -                             | 0 | 2 - 3   |
|   | Bluetooth without -<br>Navigation System       | 0 | 4 - 7   |
|   | Bluetooth with Harmon Kardon<br>Audio System - | 0 | 8 - 11  |
|   | BlueConnect <sup>®</sup> -                     | o | 12 - 13 |
| B | luetooth with Navigation System -              | 0 | 14 - 21 |
|   | Media Hub -                                    | 0 | 22 -24  |

# **Bluetooth Basics**

- The Hands-free system may not operate properly under the following conditions:
  - o The cell phone is turned off.
  - o The cell phone is not connected to the Hands-free system.
  - o The cell phone is not in the phone call area.
  - o The battery of the cell phone has run down.
  - o The cell phone is behind the seat or in the glove box.

o A metal material covers or touches the cell phone.

- Depending on the type of cell phone that is used, the screen on the cell phone may remain illuminated while the ignition switch is in the "ON" position. If this occurs, consult your cell phone manual to adjust the cell phone settings.
- Depending on the setting of the cell phone, the dial lock function may be activated after making a call. Deactivate the automatic dial lock function of the cell phone before using the Hands-free system. Do not perform this operation while driving.
- Depending on the type of cell phone that is used, operation and the sound volume may be different from those of cell phones currently used.
- When the ignition switch is turned to the "LOCK/OFF" position during a call, the call may be disconnected or continued on the cell phone depending on the type of cell phone that is used. Note that operation of the cell phone may be necessary if the call is continued on the cell phone.

- Do not speak at the same time as the other party during a call. If you and the other party speak at the same time, it may be difficult for the other party to hear your voice and vice versa. This is normal.
- The receiver sound volume should be set as low as possible. Otherwise, the party you are calling may notice an undesirable echo sound.
- Speak clearly and loudly.
- Your voice may be difficult to be heard by the receiving party under the following conditions:
  - o Driving on a rough road.
  - o Driving at a high speed.
  - o Driving with a window open.
  - o When air from the ventilator blows directly towards the microphone.
  - o When the sound coming from the ventilator is loud.
  - o When the cell phone is positioned too closely to the microphone.
- The sound quality may degrade due to the influence of the cell phone that is connected to the system or the circumstances of the Bluetooth network.
- When another Bluetooth device is simultaneously connected, noise may be heard in the voice coming from the hands-free phone.

# Bluetoot Basics

Bluetooth with Navigation System

Media Hub

3

# Bluetooth without Navigation System (Impreza)

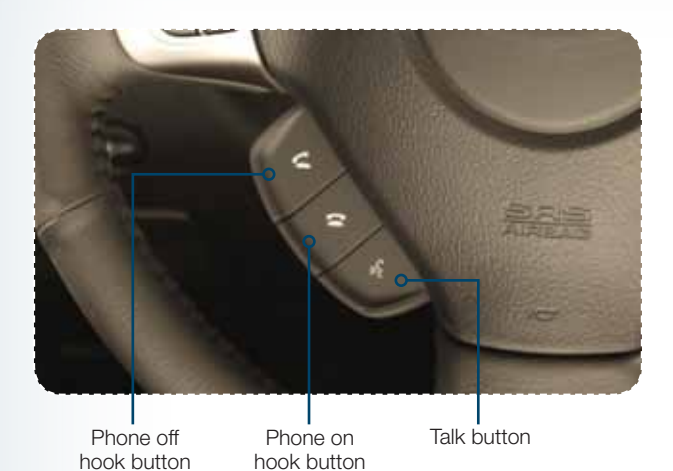

## **Pairing Your Cell Phone**

Press the phone off hook button and listen to phone prompts.

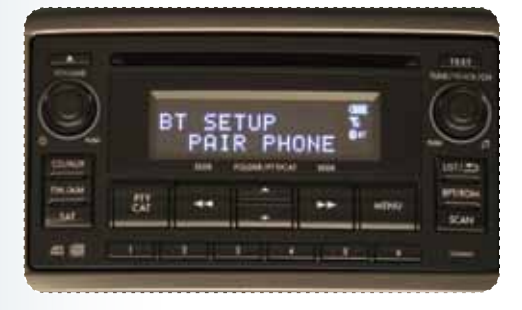

Press the talk button and name your phone.

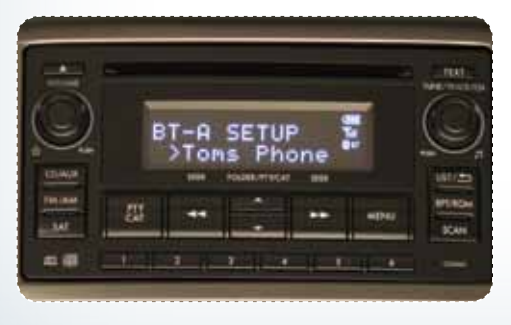

Press the talk button and say "confirm."

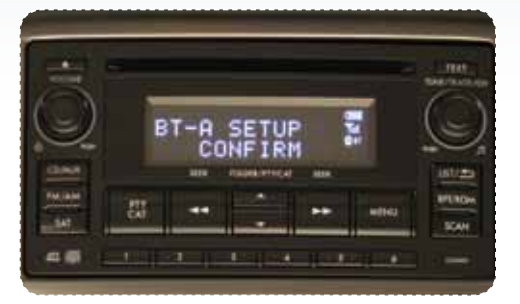

Pass-key will be given audibly as well as be displayed on the radio display.

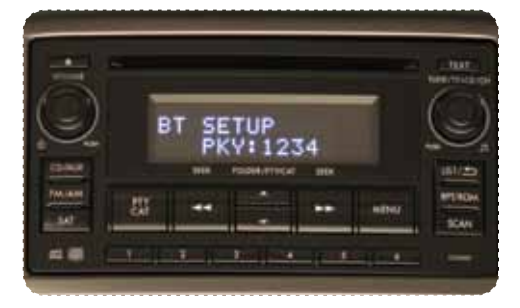

Put your phone into Bluetooth pairing mode and pair your phone to the system using the pass-key provided. When phone is successfully paired you will hear "The phone is paired and ready for use."

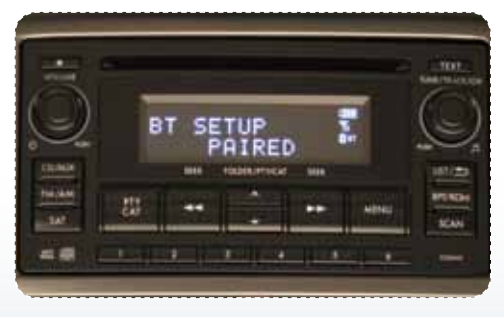

Bluetooth with Harmon Kardon

without Vav. System **Bluetooth Basics** 

Bluetooth with Navigation System

Media Hub

5

## Making a Call

Press phone off hook button. Press the talk button then say "Dial by number."

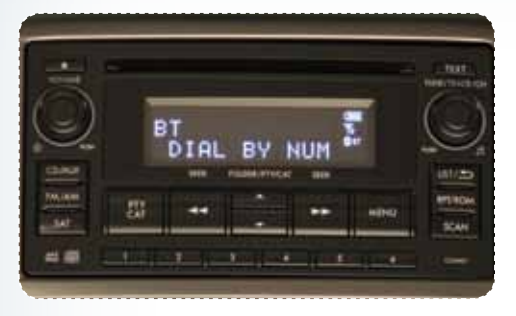

Press the talk button again and say the number.

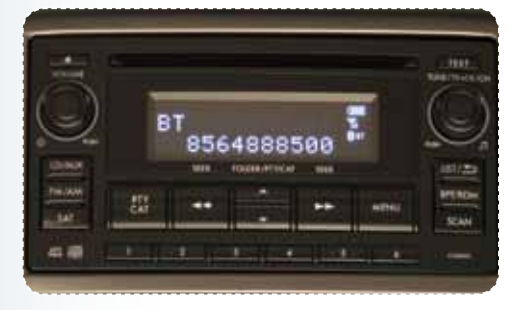

Press the off hook button to dial or press the talk button to add more numbers. The phone will start dialing.

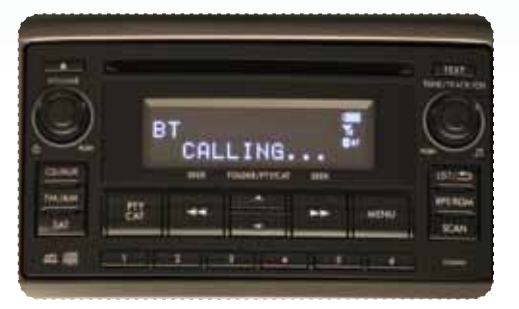

To end the call, press the phone on hook button.

Bluetooth Basics

Bluetooth without av. System

# Bluetooth with Harmon Kardon

BlueConnect

**Receiving a Call** 

When a call comes in you will be notified. The audio system will mute and a voice prompt will inform you. Press the phone off hook button to accept the call.

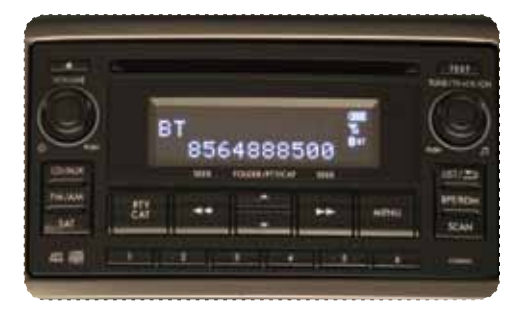

If you want to put the call on hold, press the phone on hook button. If you want to decline the incoming call, press and hold the on hook button. If you want to adjust the volume of the call, use the plus or minus switch on the steering wheel switches.

Media Hub

# Bluetooth with Harmon Kardon Audio System (Legacy and Outback)

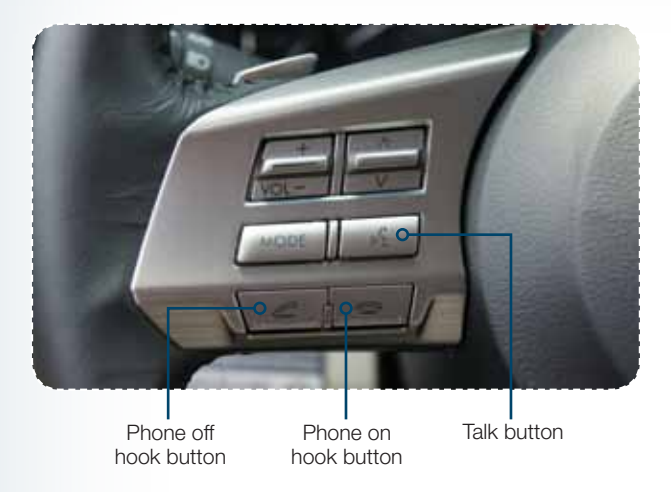

## **Pairing Your Cell Phone**

Press the phone off hook button and listen to phone prompts.

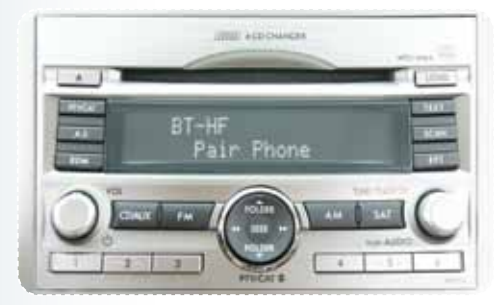

Press the talk button and name your phone.

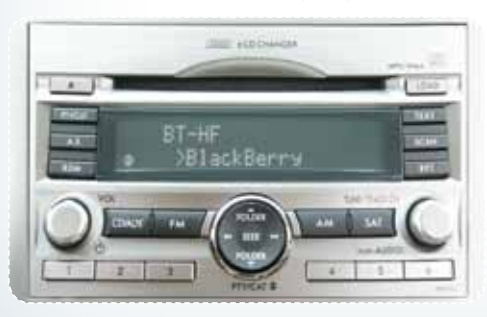

Press the talk button and say "confirm."

Pass-key will be given audibly as well as be displayed on the radio display.

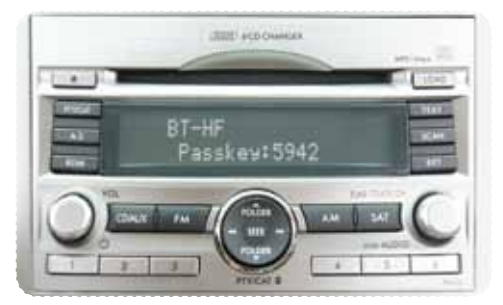

Put your phone into Bluetooth pairing mode and pair your phone to the system using the pass-key provided. When phone is successfully paired you will hear "The phone is paired and ready for use."

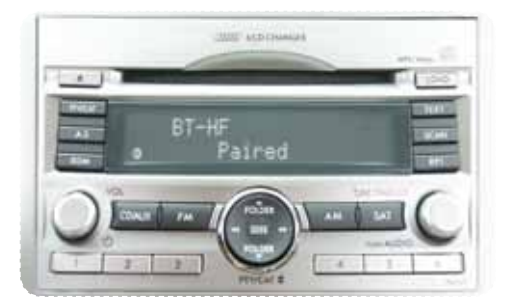

BlueConnect

Bluetooth with Navigation System

Media Hub

**Bluetooth Basics** 

## Making a Call

Press phone off hook button. Press the talk button then say "Dial by number."

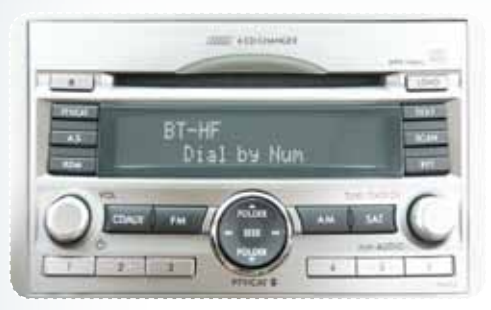

Press the talk button again and say the number.

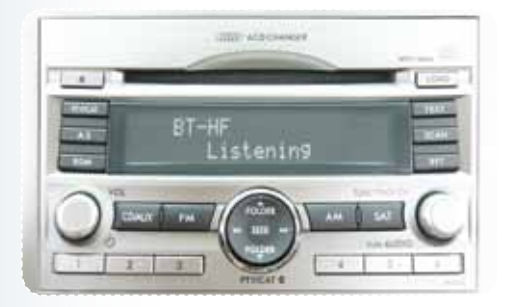

The system will audibly repeat the number. If correct, press the off hook button to dial, or press the talk button to change, cancel or delete the number. The phone will start dialing.

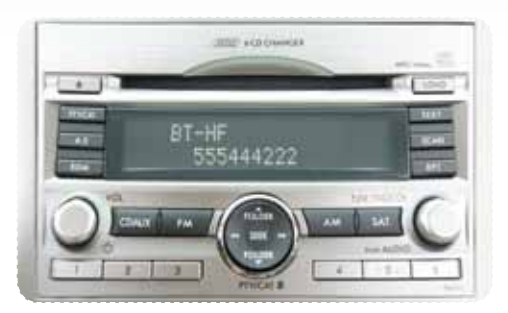

To end the call, press the phone on hook button.

Bluetooth without Navigation System

**BlueConnect** 

Bluetooth with Navigation System

## **Receiving a Call**

When a call comes in you will be notified. The audio system will mute and a voice prompt will inform you. Press the phone off hook button to accept the call.

HUD DAHAM HUD DAHAM HUT INI HUT INI

If you want to put the call on hold, press the phone on hook button. If you want to decline the incoming call, press and hold the on hook button. If you want to adjust the volume of the call, use the plus or minus switch on the steering wheel switches. If you want to end the call, press the phone on hook button.

Media Hub

## **BlueConnect<sup>®</sup>** (Genuine Subaru accessory, standard on Tribeca 3.6R Limited and Touring models)

#### **Controls Location**

BlueConnect controls for the Legacy, Outback, Forester and Impreza are located in the center stack (Legacy shown).

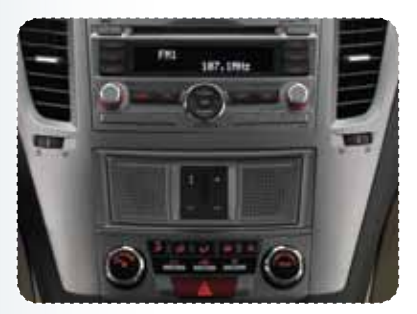

BlueConnect controls for the Tribeca are located in the overhead console.

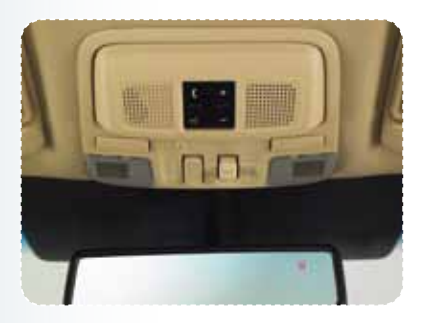

## **Manual Controls**

Phone button - activate and deactivate system.

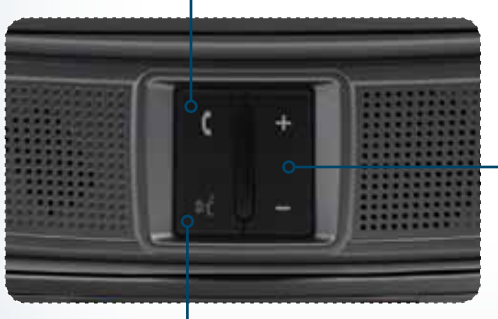

- Volume up and down buttons.

Voice recognition button – Barge in button, to barge in so you don't have to listen to all the prompts.

#### **Pairing Your Cell Phone**

- Press the phone button, the blue L.E.D. will glow and "Call" will be displayed. Listen to all options.
- Say "setup"; then listen to all options.
- Say "pairing options"; then listen to all options.
- Say "pair"; listen to the safety message.
- Say "continue."
- Say your personal four-digit pairing code, for example, "1234."
- Say "yes" to confirm the key.
- Put your phone into Bluetooth pairing mode and pair your phone to the system using the pairing code you provided earlier.
- Say the name of the device.
- The system will let you know it is adding your phone to the system and it will repeat the name of the device and ask you if it is correct; say "yes."
- When phone is successfully paired you will hear "Pairing complete."

#### Making a Call

- Press the phone button and listen to the prompts.
- Say "dial"; the system will ask for the number.
- Say the number you wish to call (do not pause during the area code, phone exchange and the number).
- The system will repeat the number and ask you if it is correct; if correct say "yes."
- The system will then dial.

#### **Receiving a Call**

- When a call comes in you will be notified. The audio system will mute and a voice prompt will inform you.
- Press the phone button to receive the call.
- To end the call press the phone button again.

Bluetooth Basics

Bluetooth with Navigation System

**Media** Hub

# **Bluetooth with Navigation System**

## (Forester and Impreza)

Microphone located in overhead console

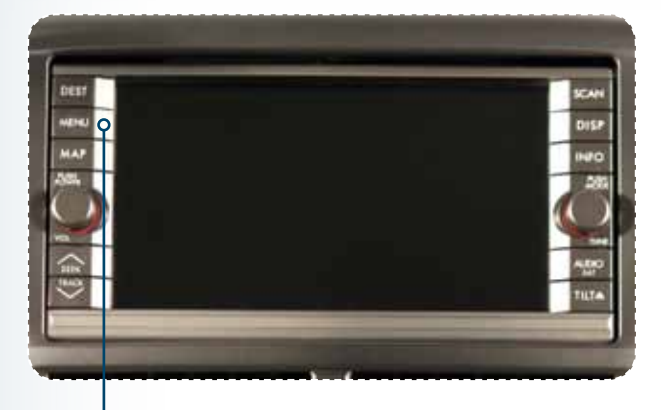

MENU button

#### **Pairing Your Cell Phone**

Press the MENU button; then touch the "Phone" soft key on the touch screen.

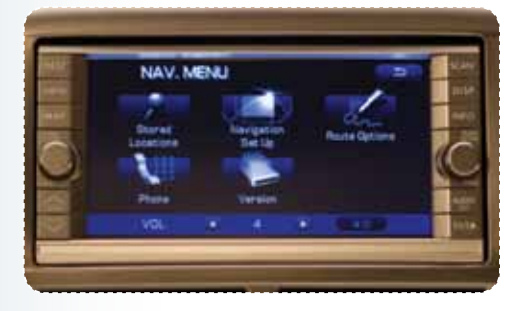

Then touch "Bluetooth Settings."

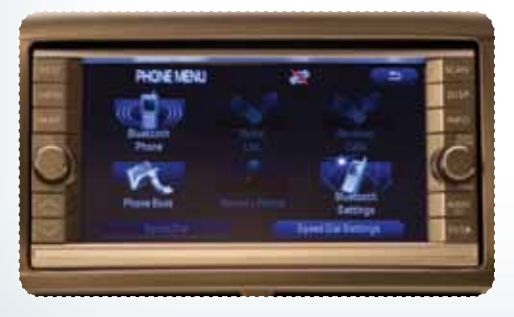

Now touch "Register."

| DEVICE LIST<br>Drive Name | Device Address | 090     | 1   |
|---------------------------|----------------|---------|-----|
|                           |                | Wjete   | 013 |
|                           |                | Repater | 1   |
|                           |                |         | 110 |

A pass-key number will appear on the screen. Put your phone into Bluetooth pairing mode and pair your phone to the system using the pass-key provided.

|   | DEVICE LIST<br>Device Name Device Address |         |
|---|-------------------------------------------|---------|
| 0 | Enter the PASS KEY on celluler phone.     | 1111111 |
|   | 1111 Deven                                |         |

When the phone is successfully paired the screen will show the phone's name on the list.

| DEVICE LIST<br>Device Name | Device Address | 1991               |  |
|----------------------------|----------------|--------------------|--|
| # 88H-1637                 |                | M <sub>1</sub> w/s |  |
|                            |                | ( Reparer 1        |  |
|                            |                |                    |  |

Bluetooth Basics Bluetooth without Navigation System

Bluetooth with Harmon Kardon

BlueConnect

#### Making a Call

Press the MENU button; then touch the "Phone" soft key on the touch screen.

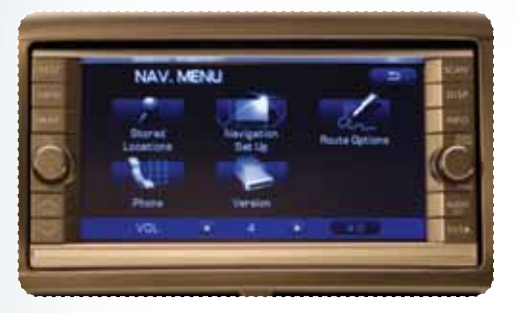

Then touch "Bluetooth Phone"; a numeric keypad will be displayed.

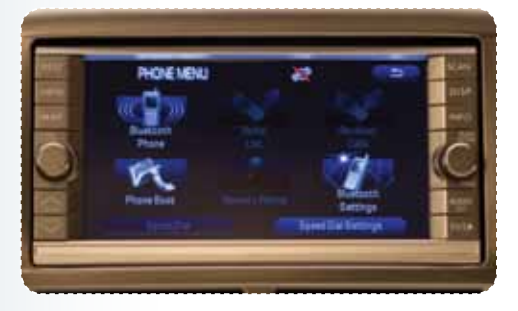

Touch the numbers for the phone number you wish to call. When complete, touch the green phone soft key.

|          | Bluetooth PHONE                       |      |
|----------|---------------------------------------|------|
|          | en passe cutter                       | -    |
| 0        |                                       | - (Č |
| <b>M</b> | CARD (CAD) (CAD)<br>(CAD) (CAD) (CAD) |      |
|          | (1995) (100) (14                      | 1000 |
| -        | -                                     |      |

A confirmation screen will appear, touch "Yes" to make the call.

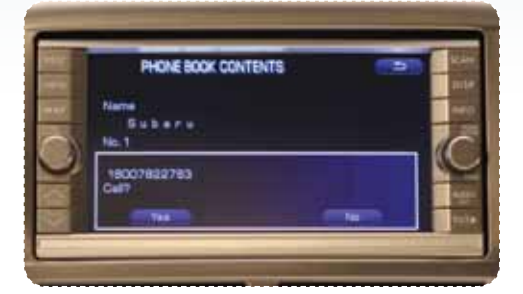

## **During a Call**

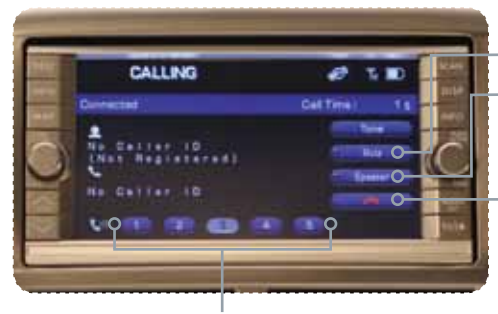

1 - 5 – Touch 1 through 5 to change the volume of the call.

- Mute Touch this to mute the call. • Speaker – Touch this to switch
- Speaker Touch this to switch the phone conversation back to your cell phone.
- Red phone symbol –
  Touch this to end a call.

Bluetooth Basics

Bluetooth without Navigation System

> Bluetooth with Harmon Kardon

> > BlueConnect

**Receiving a Call** 

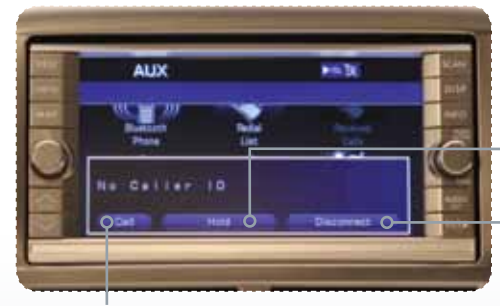

- Touch "Hold" to put the call on hold.
- Touch "Disconnect" to decline the incoming call.

When a call comes in you will be notified. The audio system will mute and a voice prompt will inform you. Touch the "Call" soft key to answer the call.

17

Media Hub

## Bluetooth with Navigation System (Legacy and Outback)

Microphone located next to the audio system

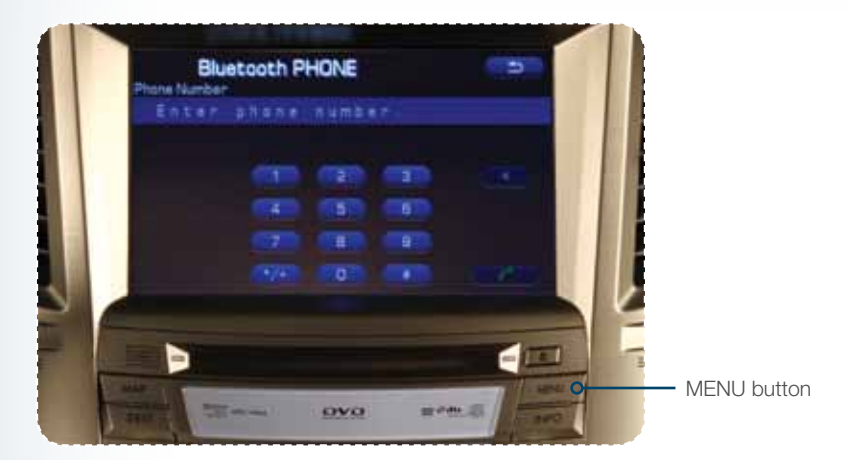

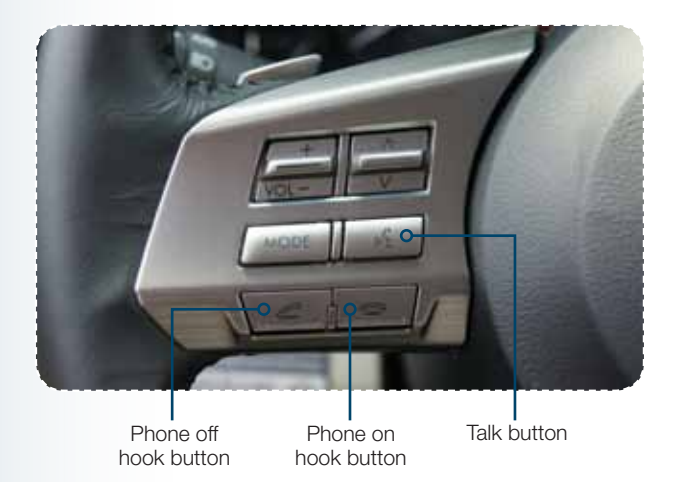

## **Pairing Your Cell Phone**

Press the MENU button; then touch the "Phone" soft key on the touch screen.

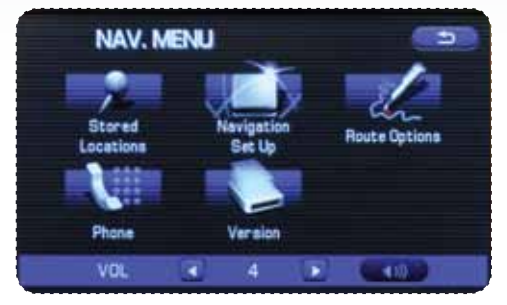

Then touch "Bluetooth Settings."

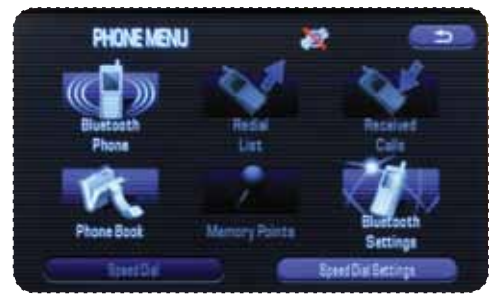

Now touch "Register."

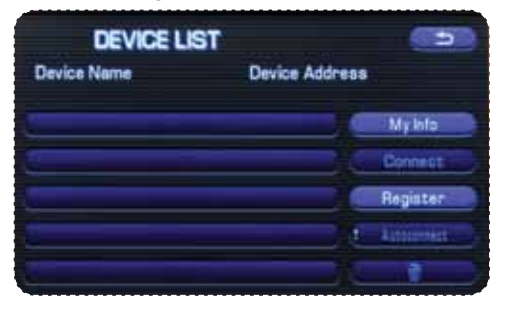

A pass-key number will appear on the screen.

| DEVICE LIST                        |                                 |
|------------------------------------|---------------------------------|
| Device Name                        | Device Address                  |
|                                    | My Infe                         |
|                                    | Connect                         |
| Enter the PASS<br>Waiting for resp | KEY on cellular phone.<br>onse. |
| 1212                               | Cancel                          |

**Bluetooth Basics** Bluetooth without Navigation System Bluetooth with Harmon Kardon BlueConnect ystem lgauor Media Hub 19

Put your phone into Bluetooth pairing mode and pair your phone to the system using the pass-key provided. When the phone is successfully paired the screen will show the phone's name on the list.

| DEVICE LIST<br>Device Name | Device Address | (3)         |
|----------------------------|----------------|-------------|
| Toms Phone                 |                | MyInfo      |
|                            | X.             | Connect     |
|                            |                | Register    |
|                            |                | Autocontect |
|                            | X              |             |

#### Making a Call

Press the Talk button on the steering wheel; then say "Dial by number." A numerical keypad will be displayed.

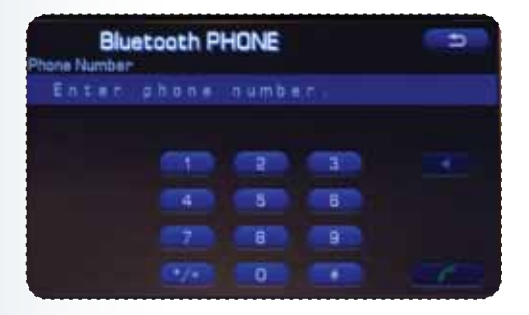

After the beep, say the numbers of the phone number you wish to call. The system will repeat the numbers you have said at this point. You can continue saying numbers, you can cancel, make a correction or dial. Say "Dial"; the system will then dial the number.

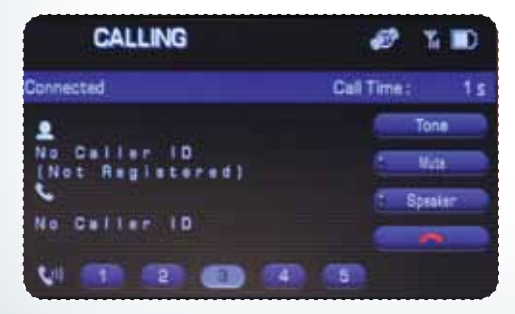

#### **During a Call**

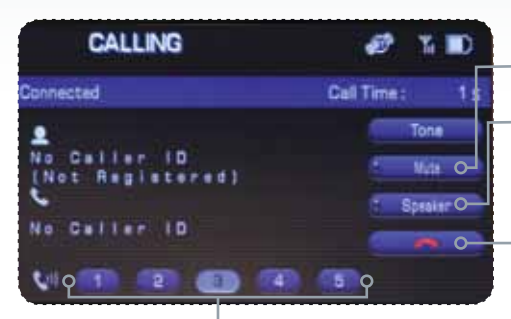

1 – 5 – Touch 1 through 5 to change the volume of the call.

Mute – Touch this to mute the call.

Speaker – Touch this to switch the phone conversation back to your cell phone.

- Red phone symbol – Touch this to end a call.

> Bluetooth with Harmon Kardon

> > BlueConnect

Bluetooth without Navigation System

**Bluetooth Basics** 

# **Receiving a Call**

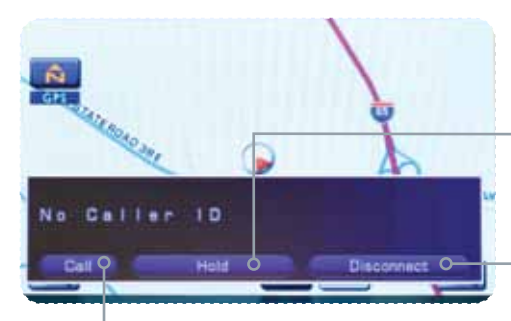

Touch "Hold" to put the call on hold.

- Touch "Disconnect" to decline the incoming call.

When a call comes in you will be notified. The audio system will mute and a voice prompt will inform you. Touch the "Call" soft key to answer the call.

luetooth wi Navigation System

21

Media Hub

# Media Hub

#### **Connecting to the Media Hub**

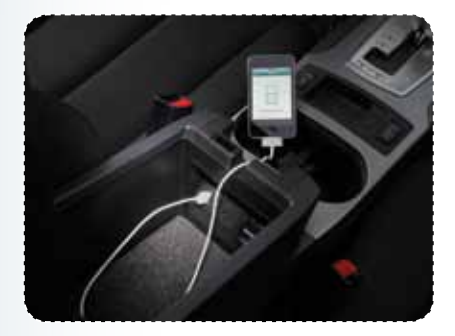

iPod<sup>®</sup> – Using an original Apple iPod cable, connect the USB end into the Media hub. Then connect the iPod connector into the iPod. **NOTE:** the Media hub kit does not include the iPod cable. Also, while your iPod is connected the buttons on the iPod are deactivated.

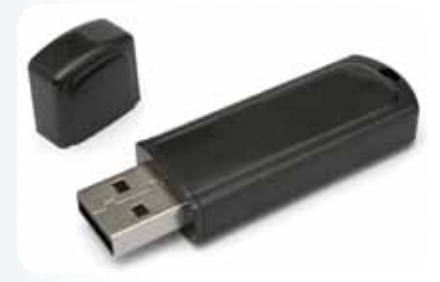

USB Storage Device – Using a USB equipped storage device, connect the USB end into the Media hub.

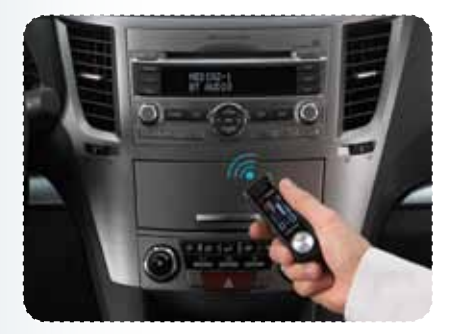

Bluetooth Device – Pairing of a Bluetooth audio device is handled through the device itself. The pairing sequence depends on the device, but generally follows this order:

- 1. Turn the audio system on.
- 2. Go to Media 2 by pressing the SAT button located on the audio system repeatedly.
- 3. Activate the Bluetooth on the device.
- Use the search for new device function on the device until the Media hub ("SUBARU") is found.
- 5. Initiate pairing by the phone or device.
- 6. Enter the pas-key.

#### Accessing the Media Hub

To access an item connected to the Media hub press the SAT button located on the audio system repeatedly until the correct Media hub mode is selected.

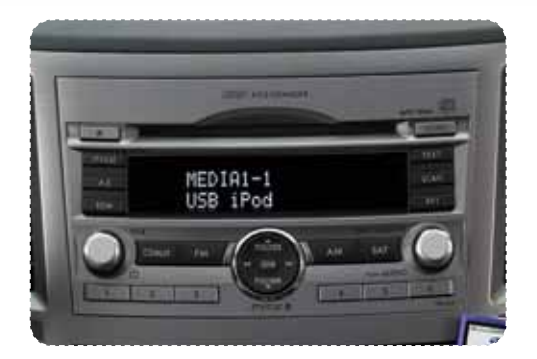

#### **iPod Operation**

#### **Text Display**

Press the TEXT button located on the audio system repeatedly to cycle through the available text fields:

- TITLE Song title
- NAME Artist Album
- CATEGORY Displays the information related to the selected mode
- CH NAME USB iPod
- CH NUMBER (fixed field) CH001

#### **Changing Tracks**

While your iPod is selected and playing through the audio speakers, press the SEEK button or turn the TUNE/TRACK/CH knob located on the audio system to skip forward or backward through the music on the iPod.

#### **Rewind and Fast Forward**

Press and hold the SEEK button to rewind or fast forward a track.

Bluetooth with Navigation System

Media Hut

#### **USB Device Operation**

#### **Text Display**

Press the TEXT button located on the audio system repeatedly to cycle through the available text fields:

- TITLE Song title
- NAME Artist Album
- CATEGORY Displays the information related to the selected mode
- CH NAME USB DEVICE
- CH NUMBER (fixed field) CH001

#### **Changing Tracks**

While your USB device is selected and playing through the audio speakers, press the SEEK button or turn the TUNE/TRACK/CH knob located on the audio system to skip forward or backward through the music on the USB device.

#### **Rewind and Fast Forward**

Press and hold the SEEK button to rewind or fast forward a track.

#### **Bluetooth Device with Streaming Audio Operation**

#### **Text Display**

Press the TEXT button located on the audio system repeatedly to cycle through the available text fields:

- TITLE PhoneName LINKED
- NAME PhoneName LINKED
- CATEGORY PhoneName LINKED
- CH NAME (fixed field) BT AUDIO
- CH NUMBER (fixed field) CH001

#### **Changing Tracks**

While your Bluetooth equipped device with streaming audio is selected and playing through the audio speakers, press the SEEK button or turn the TUNE/TRACK/CH knob located on the audio system to skip forward or backward through the music on the Bluetooth device.

#### **Rewind and Fast Forward**

Press and hold the SEEK button to rewind or fast forward a track. **NOTE:** some Bluetooth devices do not support the rewind and fast forward function.

24

#### MY.SUBARU.COM

Your Subaru vehicle comes with a unique online resource that helps make your ownership experience more convenient and enjoyable. My.Subaru.com is a personalized website that offers useful features and content that makes it easy for you to manage your vehicle care and enjoy all the benefits of Subaru ownership. Log on to My.Subaru.com and access features such as: automated service history, e-mail maintenance reminders, online Owner's Manual, warranty information, maintenance schedules and much more... Access your site today @ My.Subaru.com

For Roadside Assistance, please call our 24-hour toll-free number at 1-800-261-2155. Subaru of America, Inc. Subaru Plaza P.O. Box 6000 Cherry Hill, NJ 08034-6000

All information contained within this Consumer Electronics/Bluetooth & Audio Technology Quick Reference Guide was accurate at the time of publication. We reserve the right to change features, operation and/or functionality of any vehicle specification at any time. Your Subaru dealer is the best source for the most current information. For detailed operating and safety information, please consult your Owner's Manual.

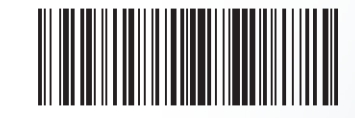

MSA5B1109A Issued June 2010 Printed in USA 07/10 2011A